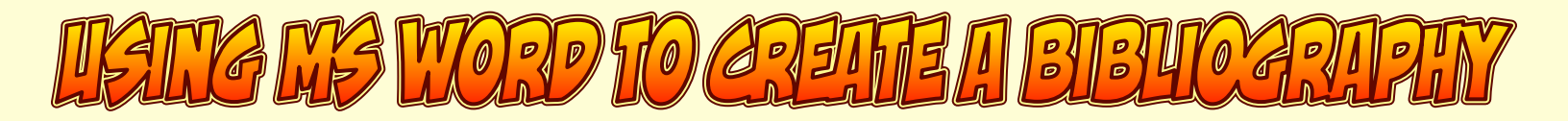

OPEN WORD AND CREATE A NEW DOCUMENT. THIS DOCUMENT CAN BE YOUR ACTUAL PAPER/PROJECT, OR IT COULD BE A DOCUMENT USED ONLY TO CREATE A BIBLIOGRAPHY.

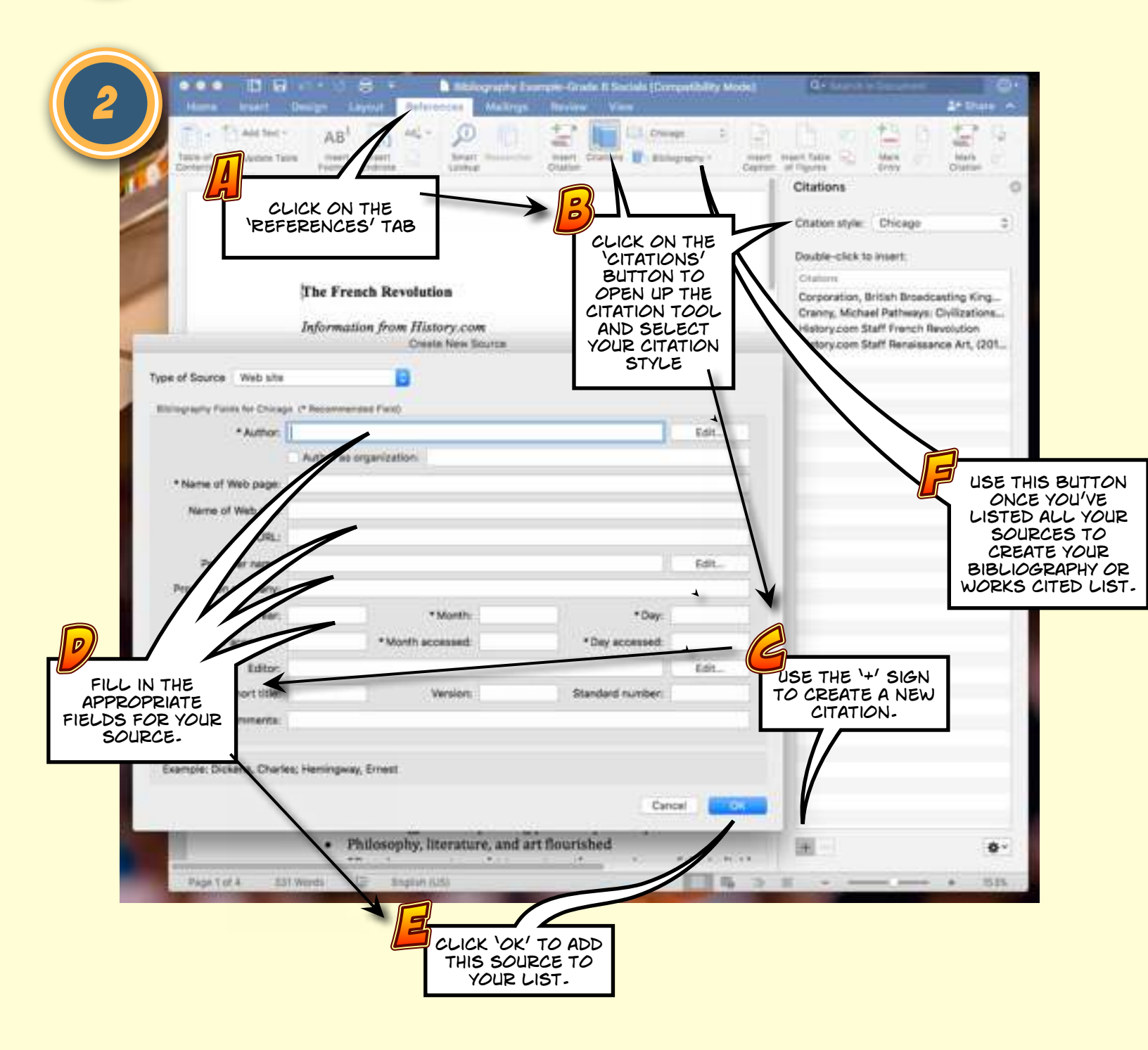

WHEN YOU HAVE ADDED ALL YOUR SOURCES, USE THE 'BIBLIOGRAPHY' BUTTON TO LET WORD CREATE YOUR BIBLIOGRAPHY OR WORKS CITED LIST.

NOTE